# Processing

# 第4回

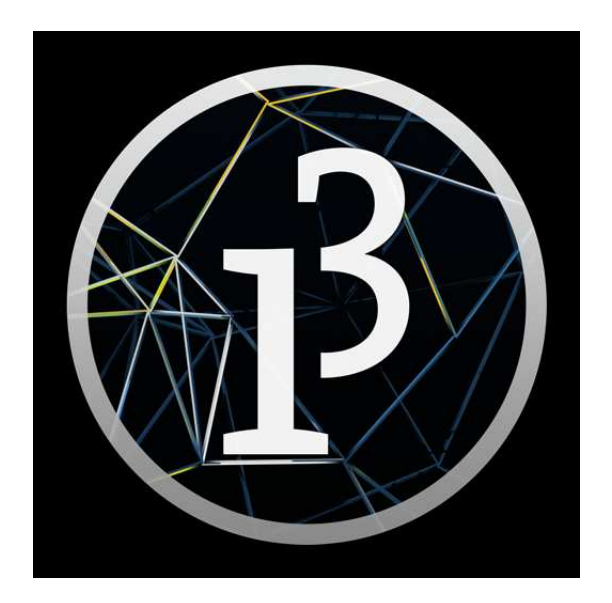

# 松田小学校/寄小学校

## 4-ステップ O:前回の復習だよ

次のコードを打ってみよう。どんな図形になるかな?

| 1                          | int a=100:                |                                                           |
|----------------------------|---------------------------|-----------------------------------------------------------|
| 2<br>3<br>4<br>5<br>6<br>7 | size(600,500);            | 右のコードで使われている a のような                                       |
|                            | ellipse(200, 250, a, a);  | アルファベットを何というんだっけ?<br>int は整数のときで、小数の時は<br>float を使うんだったね。 |
|                            | l ine (a, 300, 500, a) :  |                                                           |
| 00 00 0                    | rect (300, 200, 200, a) : |                                                           |

#### ミッション

円、線、四角形に、別々に好きな色を付けてみよう。色選択を使ってね。

次のコードはどんな図形になるかな? for文を使って表してみよう。

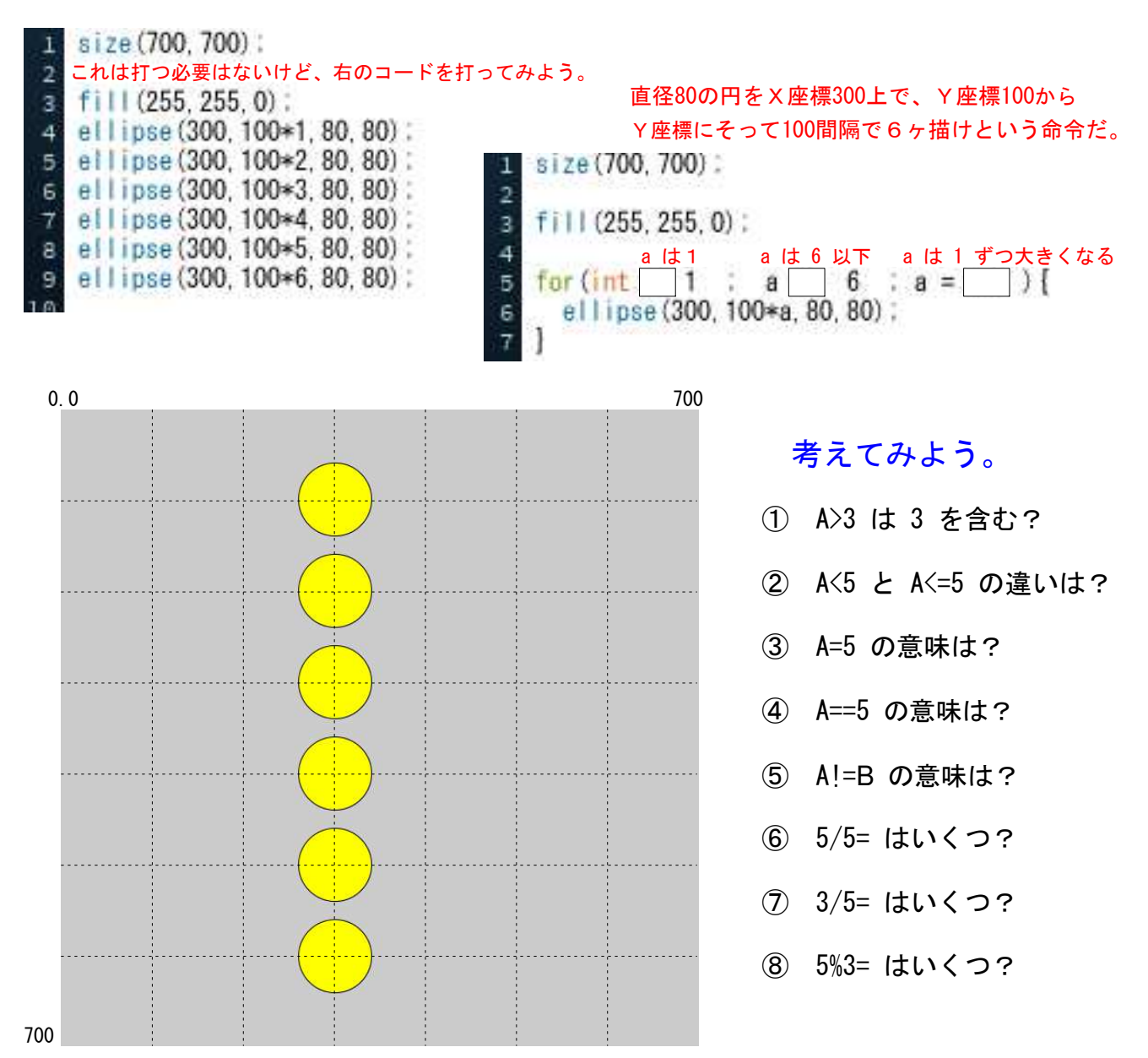

# 4-ステップ 1:もし、あなたが12才なら

もし、12才ならをProcessingで書いてみると、下のようになるよ。

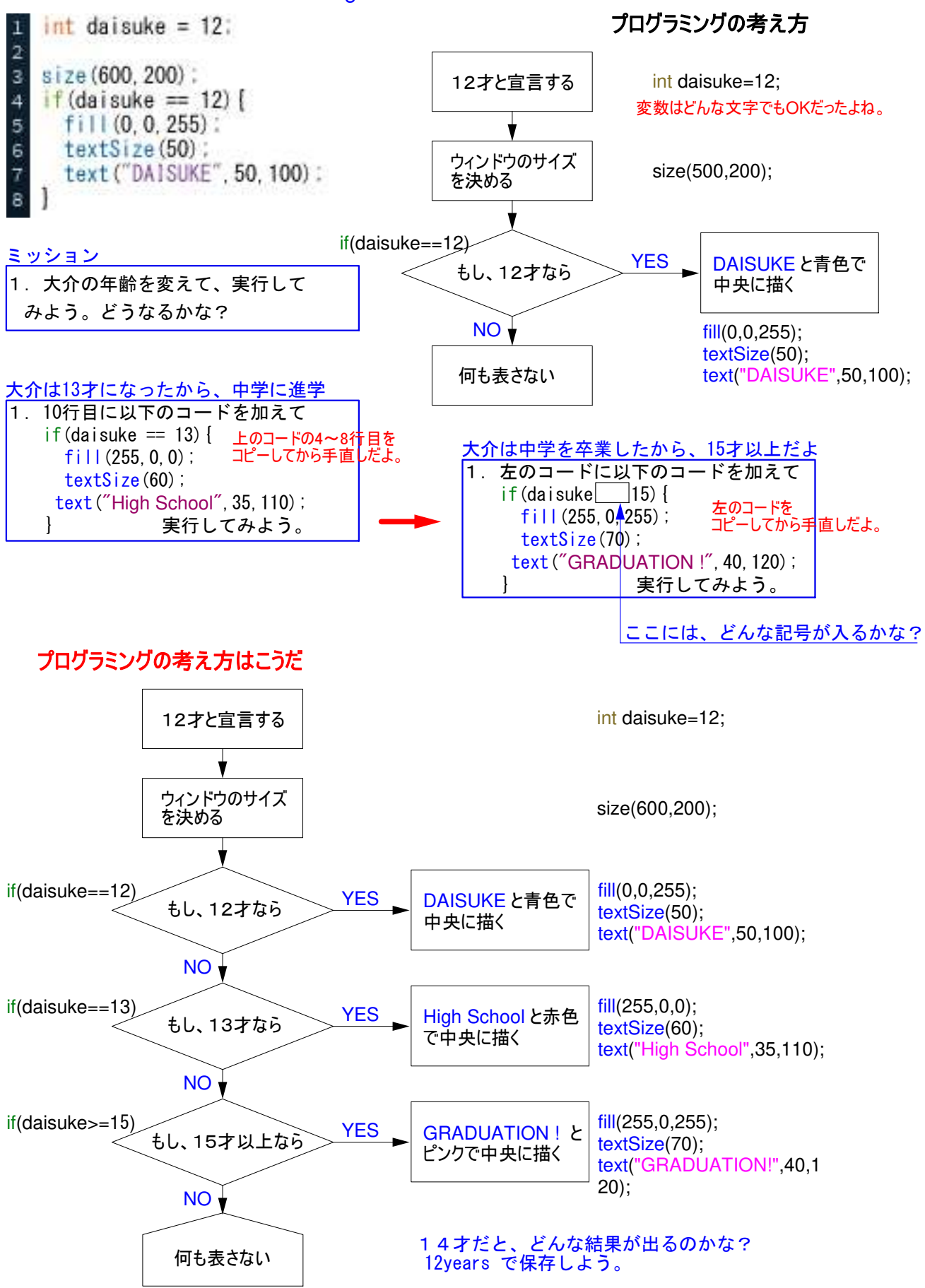

## 4-ステップ 2: for と if の組合せ、if で指定する

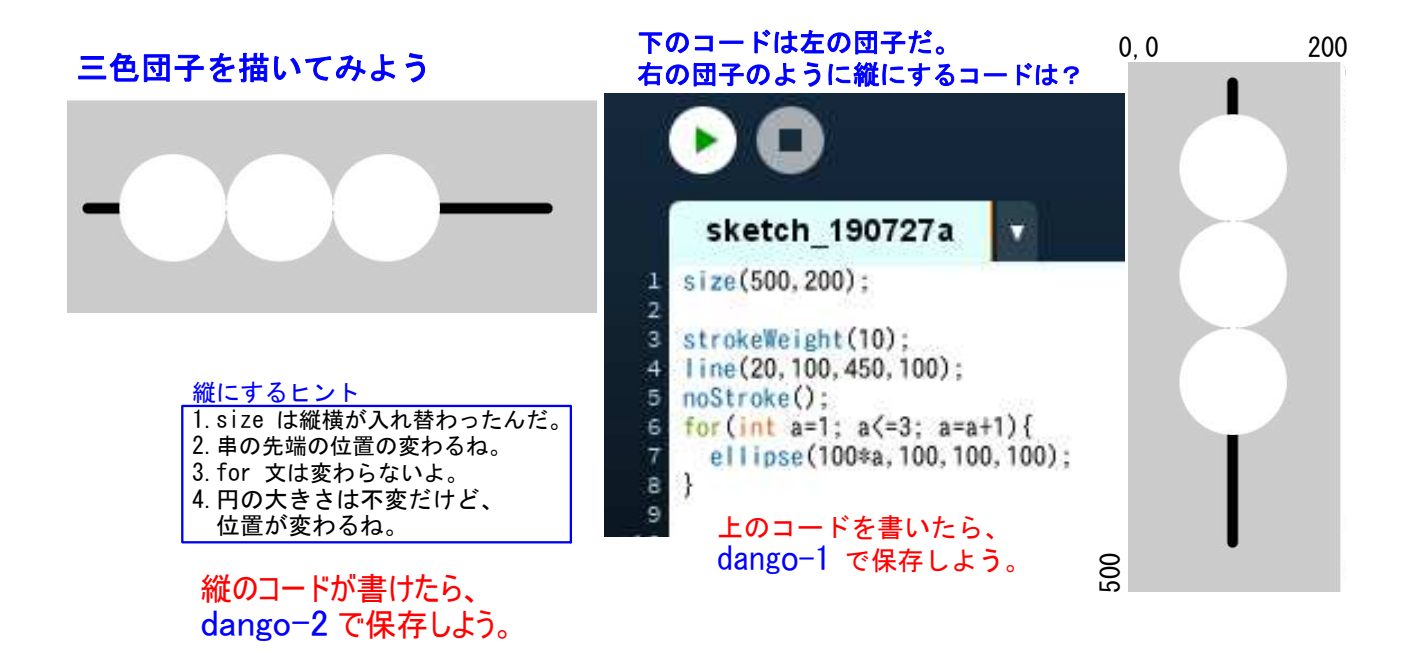

#### 縦のコードができたら、三色団子に色をつけてみよう

プログラミングの考え方はこうだ。aは 1~3 まで 1 ずつ増えるから、aの値は、123 のどれかだ。

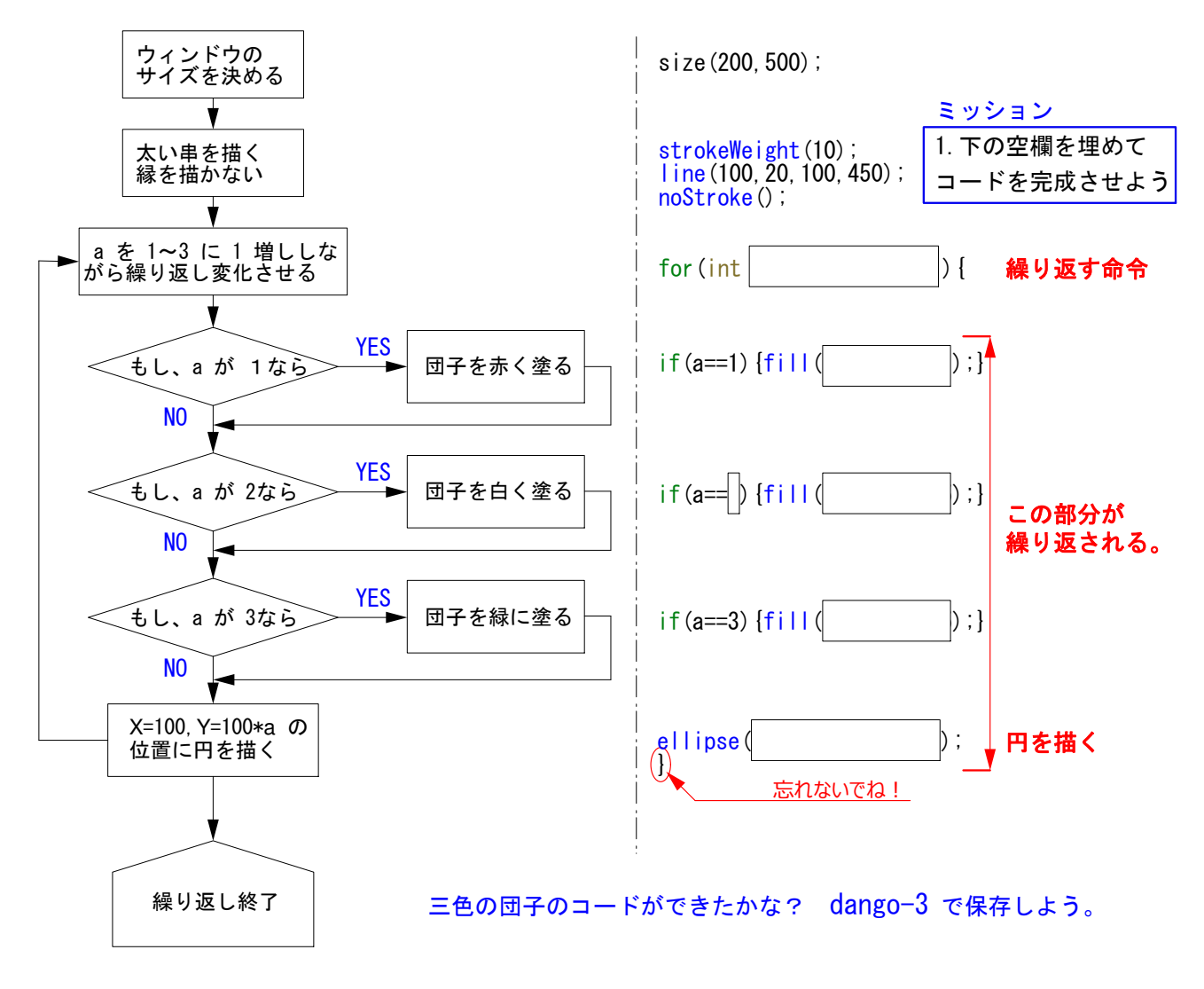

### 4-ステップ 3: for と if の組合せ、偶数と奇数で分ける

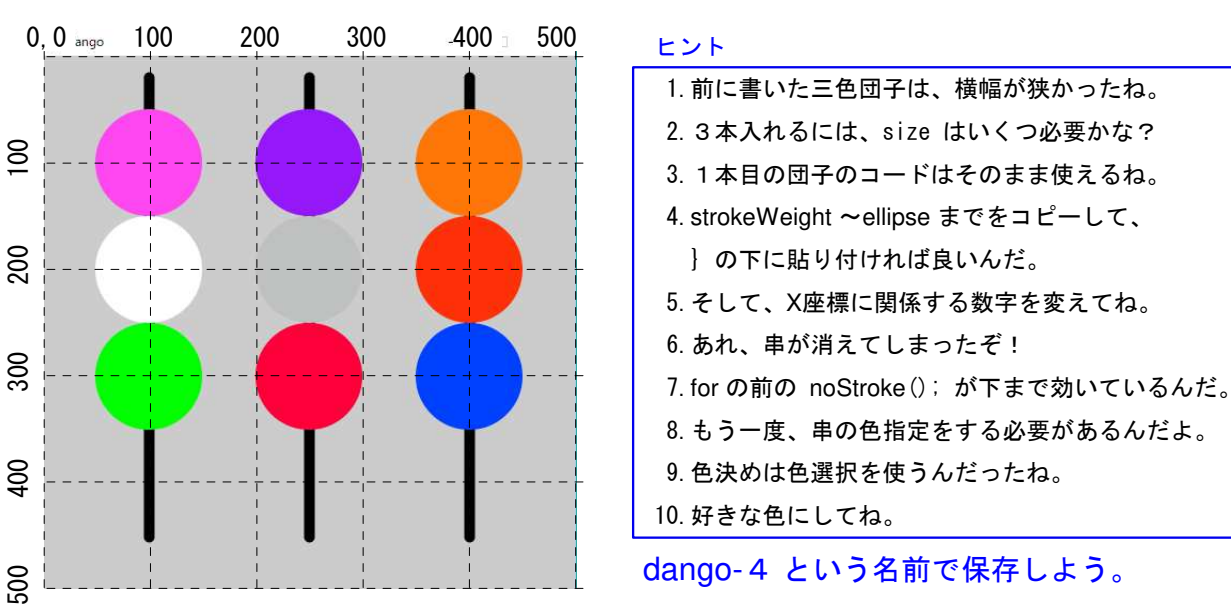

#### ミッション 三色団子の続き。3本並べて、すべて色を変えてみよう

#### 偶数と奇数を学ぼう。

ファイルから新規を開いて、下記のコードを打ってね。

①の余りは、0 だね。②の余りは、1 だ。 2 で割られて余りが 0 となるのは偶数、 2 で割られて余りが 0 とならないのは奇数だ。

#### ★重要だよ★

a % 2 == 0 のとき、a は偶数(偶数は even : イーヴッというよ) a % 2 != 0 のとき、a は奇数だ(奇数は odd : アードというよ)

ファイルから新規を開いて、下のコードを書いてみよう。

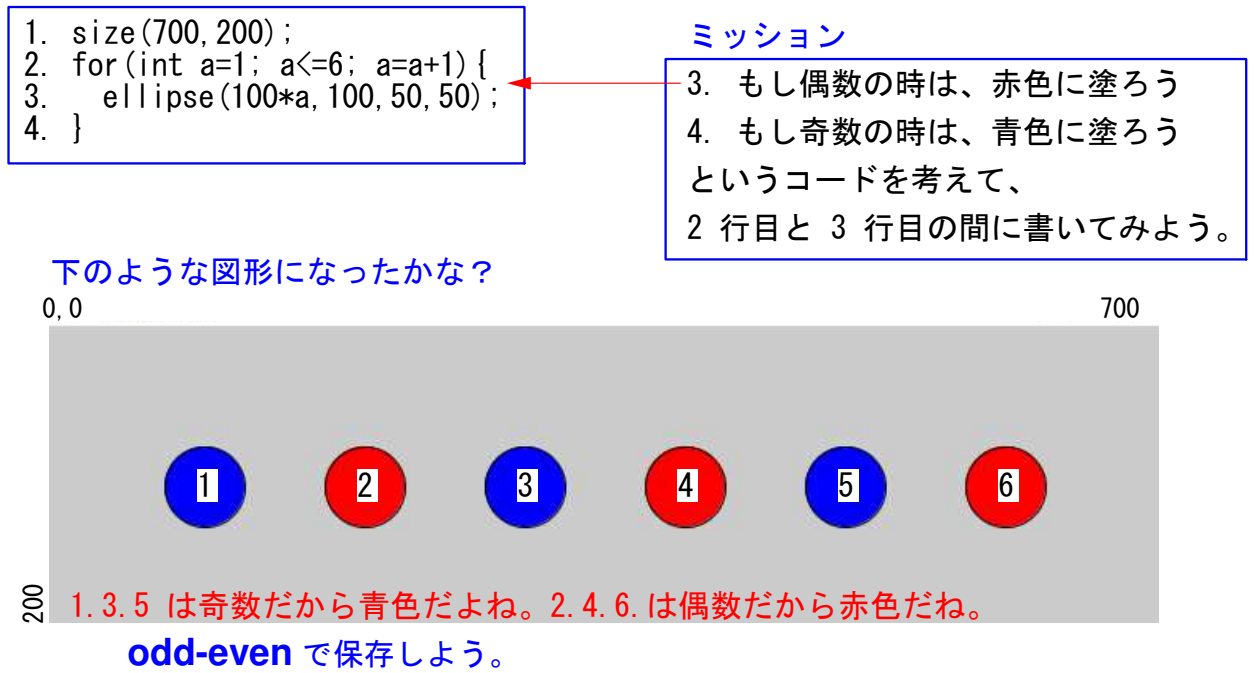

#### 4-ステップ 4: for と if の組合せ、if で範囲を限定する 繰り返しの途中で色を変えてみるよ。まず、下のコードを打って実行してみよう。 1. size(700.150); 3行目に、下のコードを加えて実行してみよう。 2. for (int a=1; $a \le 8$ ; a=a+1) { if (a>4) {fill (255, 0, 0);} 3. ellipse(75\*a, 75, 50, 50); 3. 意味は、もし、aが4より大なら赤色に塗れ 4. } 0, 0 200 600 700 100 300 400 500 4 5 a>4 は 4 を含まないので、5 から赤色になる。 右のコードを実行しながら、順に加えてみよう。 0.0 width size(400, 100): 1 2 for (int a=0: a<= width: a=a+50) { 4 fill (255, 0, 255); 5 height ellipse(a+25, 50, 50, 50); この繰り返しは、今やったよね。a の範囲指定を 横幅 =width と書くこともできるんだよ。 size(400, 100): 1 0,0 width 2 width / 2 3 for (int a=0: a<= width: a=a+50) { fill (255, 0, 255) : 5 if $(a \ge width/2)$ [ fill(255,0,0);] 6 1 2 3 4 5 6 7 8 7 ellipse (a+25, 50, 50, 50) : height 8 size(600, 100): a の範囲指定を横幅 width/2 以上と書くと、1/2より 2 小さい部分はピンクのままだけど、1/2を超えると赤く for (int a=0: a<= width: a=a+50) [ 3 塗れという命令がきくんだ。でも、1/2以下と書くと、 fill (255, 0, 255); 4 5 1 if ( a>= width/3) [ 1/2を含むから、5つ目まで赤くなるよ。 fill(255,0,0);} 6 (2) if ( a>=width/3\*2) [ 条件にしたがって判断をわけるプログラムを条件分岐という fill(0,0,255);] 8 んだけど、ちょっと難しいけどとても重要なんだ。 ellipse (a+25, 50, 50, 50) : 9 10 ifを2つ使った一番下のコードが分かるかな? 詳しくは次でやるからね。

# 4-ステップ 5: for と if の組合せを詳しく

繰り返しの途中で色を変えてみるよ。まず、Aのコードを打って実行してみよう。 525 100 200 0 0 | | 400 300 500 ball\_color size(525,200); 75\*1 75\*2 75\*3 75\*4 75\*5 75\*6 2 for (int a=1; a <= 6; a=a+1) { 8 5 if(a<=2) {fill(255,0,0);} 6 ellipse(75\*a, 100, 50, 50); } 7 a<=2と指定しているのに、全部が赤色になってしまった。これは3回目以降の実行時に、 指定がないから赤色だと見なしてしまって、全部赤色になってしまうんだ。 20 4行目に fill(0,0,255); を加える。 0,0 ball\_color size(525,200); for (int a=1; a <= 6; a=a+1) { 3 8 fill(0,0,255); if(a<=2) {fill(255,0,0);} 5 ellipse(75\*a, 100, 50, 50); -6 1 全体を青色と指定してから全部が青色になった後、a<+2と指定しているので、 2以下を赤色にしているんだ。 8 丸の2つずつ指定していく<sub>。0.0</sub> ball\_color size(525,200); for(int a=1; a<= 6; a=a+1){
 if(a<=2){fill(255,0,0);}</pre> з 8

if(a)=5) {fill(0,255,0);} ellipse(75\*a,100,50,50); } 6balls で保存しよう。 ミッション 難問だ!

- 1. 青色の丸を 50\*50 の四角形に、緑色の丸を 底辺=50、高さ=50の二等辺三角形に変えてみよう。
- 2. ヒント-1、各fill()の後に、ellipse、rect や triangle など図形の形の命令を書くんだよ。
  3. ヒント-2、5行目だけは if(a>=3) に{if(a<=4) を加えて、rect();} とするんだ。</li>
- 4. ヒント-3、rect の基準点のX座標は、75\*a-25 だ。
- 5. ヒント-4、triangle の頂点のX座標は 75\*a で、Y座標は 75 だ。

できたら、ball-rect-tria で保存しよう。

Hello

動いている!

if(a)=3) {fill(0,0,255);}

#### 次回の予告

•

次回は、いよいよ図形を動かして、アニメーションに挑戦だ。 本格的なプログラミングだよ。

> void setup (); と void draw(); を使えば、図形や画像、 それに文字など、何でも動いてしまうんだ。 右から左、上から下、斜めでも、もちろんその反対でも動くんだよ。 それに色も変えられるよ。楽しみにしていてね。

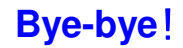